- Programmierung Schaltuhren
- Logiciel de programmation d'inter horaires
- Time switch programming kit
- 4 128 73

- Programmazione interruttori orari
- Programación relojes conmutadores

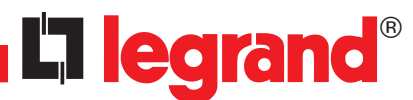

- Systemanforderungen
- Exigences système
- System requirements
- Requisiti di sistema
- Requerimientos al sistema

| • | Wyn | nagan | ia sy | /stemo | owe |
|---|-----|-------|-------|--------|-----|
|---|-----|-------|-------|--------|-----|

|                            | USB |
|----------------------------|-----|
| Windows <sup>®</sup> NT    | -   |
| Windows <sup>®</sup> 2000  | -   |
| Windows <sup>®</sup> ME    | -   |
| Windows <sup>®</sup> XP    | •   |
| Windows <sup>®</sup> Vista | •   |
| Windows <sup>®</sup> 7     | •   |
|                            |     |

| • | Speicherplatz  |
|---|----------------|
| • | Espace mémoire |

ca. 40MB ca. 40MB

approx. 40MB

circa 40MB

ok. 40MB

• Memory requirements

Spazio memoria

- Espacio de memoria disponible ca. 40MB
- Pamięć
- Installation von Programmierung Schaltuhren Lexic und Gerätetreiber
- 1) Beenden Sie alle offenen Anwendungen.
- ② Unmittelbar nach dem Einlegen der CD-ROM beginnt Autorun mit der Installation.
- Die Installation kann auch direkt von der CD-ROM gestartet werden. Wählen Sie im Menü Start die Option Ausführen, geben Sie das CD-ROM Laufwerk an, und geben Sie Setup\SetupPTS.exe ein. Ein Beispiel: d:\Setup\SetupPTS.exe.
- (3) Folgen Sie den Anweisungen des Installationsprogramms.
- (4) Nach der Installation der Software wird der Gerätetreiber für den USB-Adapter SCR335 installiert.
- (5) Mit einem Neustart wird der Gerätetreiber für SCR335 aktiviert.
- 6 Unter Start/Programme\Legrand/Programmierung Schaltuhren Lexic können Sie das Programm starten und die Bedienungsanleitung für die Programmierung finden.

Hinweis: Wenn das Gerät nicht automatisch gefunden wird, lesen sie die weiteren Instruktionen in der Bedienungsanleitung.

# Installation du logiciel de programmation d'inter horaires Lexic et du driver pour l'adaptateur

- 1) Fermez toutes les applications ouvertes.
- 2 L'Autorun lance l'installation dès que vous avez mis le CD-ROM dans le lecteur.
- L'installation peut également être lancée directement depuis le CD-ROM. Sélectionnez pour cela dans le menu Start l'option Exécuter, indiquez le lecteur de CD-ROM et entrez Setup\SetupPTS.exe. Exemple: d:\Setup\SetupPTS.exe.
- 3 Suivez les instructions du programme d'installation.
- (4) Lorsque l'installation du logiciel est achevée, le driver d'appareil pour l'adapdateur USB SCR335 est installé.
- (5) Le driver d'appareil pour SCR335 est activé par un redémarrage.
- (6) Vous pouvez lancer le programme et trouver la notice d'utilisation de la programmation à travers le groupe de programme Start\Programmes\Legrand\Programmation InterHoraires Lexic
- Nota: Si l'appareil n'est pas trouvé automatiquement, veuillez lire les instructions suivantes dans la notice d'utilisation.

#### · Installing the Lexic time switch programming kit and its device driver

- (1) Close any other applications that are open.
- (2) Autorun will start installation as soon as the CD-ROM is placed in the drive.
- Installation can also be started directly from the CD-ROM. In the Start menu, choose Run, specify the CD-ROM drive and type Setup/SetupPTS.exe. For example: d:\Setup\SetupPTS.exe.
- (3) Follow the instructions that appear in the installation program.
- ④ On completion of installation of the software, the device driver for the USB adaptor SCR335 will be installed.
- 5 Restart your computer to activate the device driver for SCR335.
- Through Start\Programs\Legrand\Lexic Time Switch Programming it is possible to access the program and the user instructions for programming.

Note: Please read the further instructions in the user guide if the device is not found automatically.

### Installazione di programmazione interruttori orari Lexic e del driver per l'adattatore

1) Chiudere tutte le applicazioni attive.

- 2 Subito dopo l'inserimento del CD-ROM l'Autorun inizia l'installazione.
- L'installazione può essere avviata anche direttamente dal CD-ROM. Nel menu Avvio selezionare l'opzione Esegui, digitare la lettera per il drive per CD-ROM e quindi digitare Setup\SetupPTS.exe. Un esempio: d:\Setup\SetupPTS.exe.
- 3 Seguire le istruzioni del programma di installazione.
- ④ Una volta eseguita correttamente l'installazione del software viene installato il driver per l'adattatore USB SCR335.
- (5) Avviando nuovamente il computer il driver SCR335 viene attivato.
- 6 Alla voce Avvio\Programm\Legrand\Programmazione Interruttori Orari Lexic si può avviare il programma e trovare le istruzioni per la programmazione.

Nota: Se l'apparecchio non viene trovato automaticamente, leggere più avanti nelle istruzioni per l'uso.

# · Instalación de la programación relojes conmutadores Lexic y del Controlador de dispositivos

1) Cierre todas las aplicaciones abiertas.

2 Directamente después de insertar el CD-ROM se inicia la instalación por el Autorun.

La instalación se puede iniciar también directamente desde el CD-ROM. Seleccione en el menú Start la opción Ejecutar (Ausführen), introduzca la unidad de disco donde se encuentra el CD-ROM, y entr **Setup\SetupPTS.exe**. Por ejemplo: d:\Setup\SetupPTS.exe.

- ③ Siga ahora las instrucciones del programa de instalación.
- (4) Tras una instalación exitosa del software se procede a la instalación del Controlador de dispositivos USB SCR335.
- 5 Al iniciar de nuevo el sistema se activa el Controlador de dispositivos SCR335.
- 6 El programa lo puede iniciar pulsando Start/Programme\Legrand\Programación Relojes Conmutadores Lexic y allí encontrará las instrucciones de servicio para la programación.
  - Indicación: Si no se encuentra automáticamente el dispositivo o aparato, lea las demás instrucciones en el manual de instrucciones.

#### Instalowanie oprogramowania do zegarów sterujących i sterownika dla adaptorów

1) Zamknij wszystkie otwarte aplikacje.

- ② Autorun uruchamia instalację w momencie włożenia płyty CD do stacji dysków. Instalacja może być również uruchamiana bezpośrednio z CD-Rom'u. W tym celu wybierz w menu Start, opcję Wykonaj, wskaż czytnik CD-ROM i wprowadź Setup/SetupPTS.exe. Przykład: d:\Setup\SetupPTS.exe.
- (3) Postępuj zgodnie z instrukcjami podawanymi podczas instalacji.
- ④ Po zakończeniu instalacji oprogramowania, zostaje również zainstalowany sterownik do adaptora USB SCR335
- (5) Sterownik do SCR335 jest aktywowany po ponownym uruchomieniu komputera.
- 6 Możesz uruchomić program i odnaleźć instrukcję programowania za pomocą ścieżki :
- Start\Programme\Legrand\Programmierung Schaltuhren Lexic

Uwaga : Jeśli urządzenie nie zostało odnalezione automatycznie, przeczytaj instrukcje.

### Deinstallieren der Programmierung Schaltuhren Lexic und Gerätetreiber SCR335

Sie können die Applikation und den Gerätetreiber deinstallieren, indem Sie in der Windows-Systemsteuerung auf Software doppelklicken. Wählen Sie **Legrand Programmierung Schaltuhren V4.X** oder Gerätetreiber **SCR33X USB Smart Card Reader** aus und wählen die Option Ändern/Entfernen. Durch das Deinstallieren werden sämtliche Programmdateien entfernt, die Teil der ursprünglichen Installation waren. Nach erfolgreicher Deinstallation von Legrand Programmierung Lexic und Gerätetreiber SCR335 sollten Sie Ihren Computer unbedingt neu starten. Damit ist gewährleistet, dass Dateien, die möglicherweise von ihrem Betriebssystem verwendet wurden, ordnungsgemäss deinstalliert sind.

## Désinstallation du logiciel de programmation d'inter horaires Lexic et du driver pour l'adaptateur SCR335

Vous pouvez désinstaller l'application et le driver d'appareil par double-clic sur logiciel dans le panneau de configuration. Sélectionnez Legrand Programmation InterHoraires V4.X ou le driver d'appareil SCR33X USB Smart Card Reader et sélectionnez l'option Modifier/Supprimer. Tous les fichiers du programme qui faisaient partie de l'installation initiale sont supprimés par la désinstallation. Lorsque la désinstallation Legrand Programmation Lexic ou du driver d'appareil SCR335 est achevée, faites redémarrer votre ordinateur. Vous avez ainsi la garantie que les fichiers qui étaient éventuellement utilisés par votre système d'exploitation sont désinstallés correctement.

## Uninstalling the Lexic time switch programming kit and its device driver SCR335

To uninstall the application and the device driver, click Start/Settings/Control Panel and double-click Add/Remove Programs. Select Legrand TimeSwitch Programming V4.X or the device driver SCR33X USB Smart Card Reader and choose the option Add/Remove. Uninstalling will remove all the program files that were part of the original installation. After uninstalling Legrand Lexic Programming and the device driver SCR335, you must restart your computer. This ensures that any files possibly used by your operating system have been correctly uninstalled.

Deistallazione di programmazione Interruttori orari Lexic e del driver per l'adattatore SCR335

La desinstalación della aplicación y del Controlador de dispositivos la puede realizar accediendo al Control del Sistema Windows y haciendo un doble clic sobre Software. Elija ahora Legrand Programmazione Interruttori Orari V4.X o Controlador de dispositivos SCR33X USB Smart Card Reader y seleccione la opción modificar/retirar. Por medio de la desinstalación se eliminan todos los ficheros del programa que eran parte de la instalación original.

Después de haber realizado con éxito la desinstalación de Legrand Programación Lexic y del Controlador de dispositivos SCR335 resulta conveniente iniciar de nuevo su ordenador. De este modo se garantiza una desinstalación correcta de ficheros que probablemente han sido utilizados por su sistema operativo.

# Desinstalación de la programación relojes conmutadores Lexic y del Controlador de dispositivos SCR335

L'applicazione e il driver di Legrand Programmazione Lexic 4.X possono essere deinstallati cliccando due volte sulla voce Software del Pannello di controllo di Windows. Selezionare Legrand Programación Relojes Conmutadores V4.X o driver SCR33X USB Smart Card Reader e quindi selezionare l'opzione Installa/Deinstalla applicazioni. Nella deinstallazione vengono eliminati tutti i file del programma che facevano parte dell'installazione originale.

Una volta deinstallati correttamente Legrand Programmazione Lexic e il suo driver SCR335 si deve assolutamente riavviare il computer. In questo modo si garantisce che i file che potrebbero essere stati impiegati dal sistema operativo vengano deinstallati correttamente.

# • Odinstalowywanie programu do programowania wyłą czników czasowych i sterownika do adaptera Możesz odinstalować aplikację i sterownik przez podwójne kliknięcie na program w panelu konfiguracyjnym.

Wybierz Legrand Programowanie Zegara V4.X lub sterownik SCR33X USB Smart Card Reader, a następnie wybierz opcję Modyfikuj I Usuń. Wszystkie pliki programu, które zostały zainstalowane podczas pierwszej instalacji zostały usunięte. Kiedy odinstalowywanie programu Legrand Programmation Lexic lub sterownika do SCR335 zostało zakończone, uruchom ponownie komputer. Masz w ten sposób gwarancje, że wszystkie pliki, które były ewentualnie używane przez system, zostały poprawnie usunięte.